## Uruchomienie VoWiFi - na przykładzie telefonu iPhone

## VoWiFi dostępne jest na urządzeniach iPhone z systemem iOS17 lub nowszy (iPhone XS i nowsze)

Postępuj zgodnie z poniższą instrukcją.

## Wejdź w Ustawienia -> wybierz Telefon -> wybierz Rozmowy przez Wi-Fi -> włącz "Rozmowy przez Wi-Fi" przeciągając suwak (domyślnie jest wyłączone)

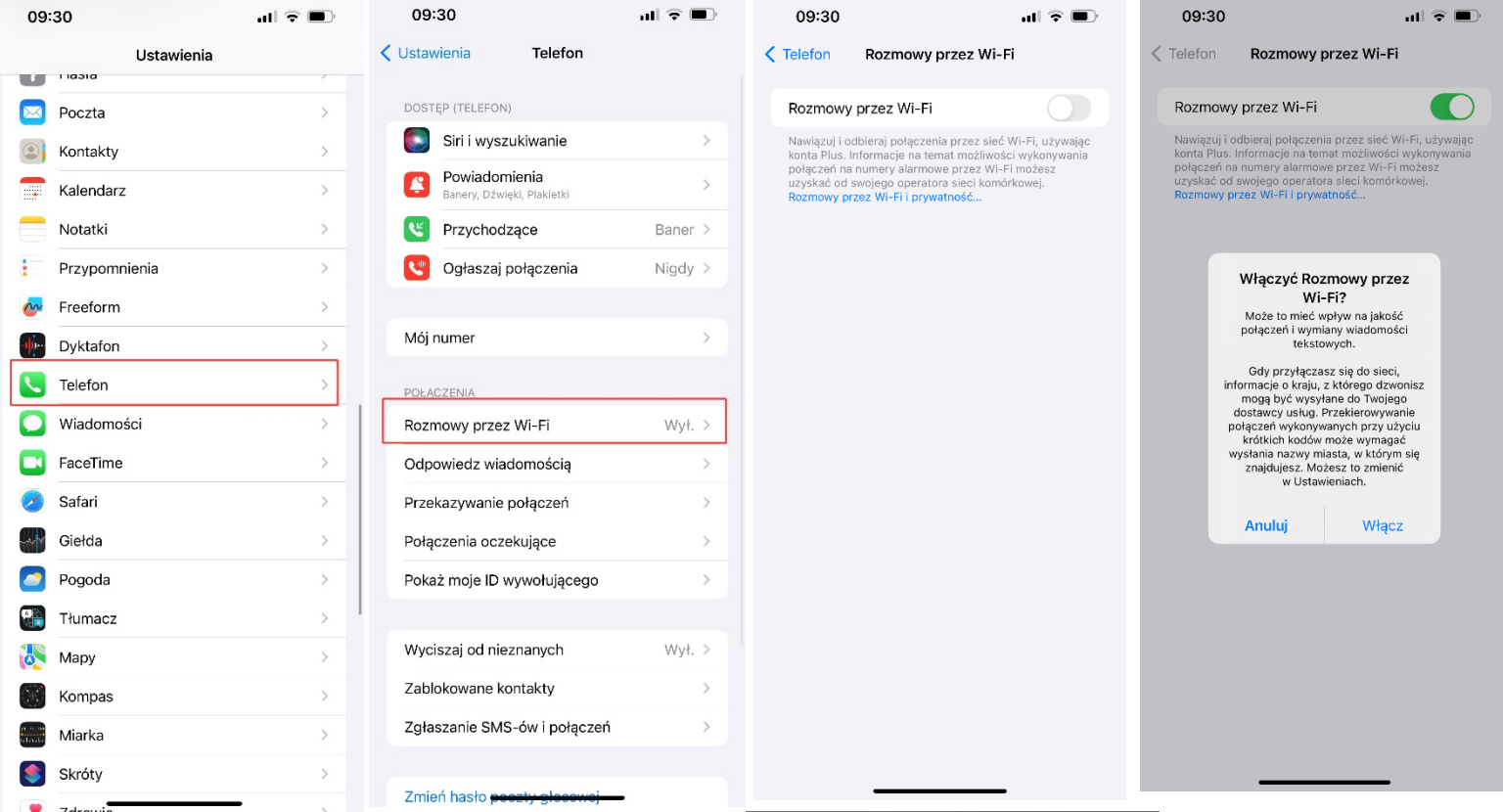

WiFi włączone i aktywne – "Wi-Fi Plus" u góry na pasku statusu. W kraju działa tylko w trybie samolotowym lub przy słabym sygnale sieci komórkowej. W roamingu WiFi Calling ma zawsze wyższy priorytet.

(Podczas połączenia telefonicznego musi być widoczny wyżej wspomniany napis "Wi-Fi Plus" – wtedy mamy pewność, że rozmowa jest przez WiFi)

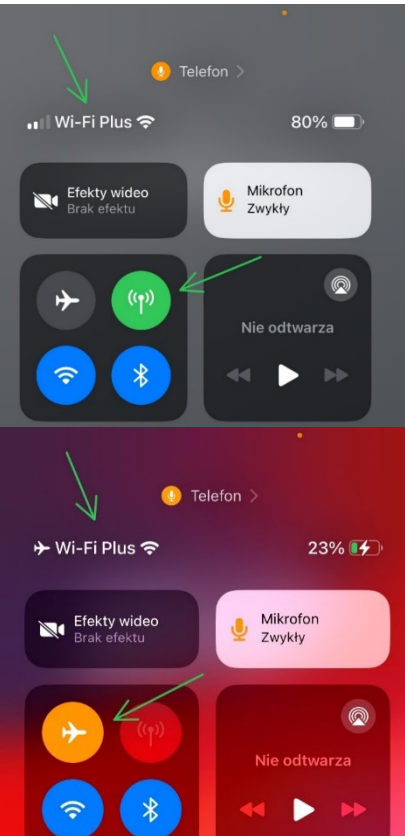